# Направление уведомления о планируемом сносе объекта капитального строительства и уведомления о завершении объекта капитального строительства

Инструкция.

1. Зайдите в личный кабинет на Региональном портале госуслуг (РПГУ) (<u>https://gosuslugi65.ru/</u>).

Для физических лиц необходимо авторизироваться на портале как частное лицо Для юридических лиц необходимо авторизироваться на портале как сотрудник организации

| Все категории 🗸                                                                                                    | Выберите местоположение 💙                                                             |
|----------------------------------------------------------------------------------------------------|---------------------------------------------------------------------------------------|
| симинасии область<br>УСЛУГО Каталог услуг Помощь и поддержка Оплата 👁 Для слабовидящих                               | Личный кабинет                                                                        |
| П Как получить QR-код о вакцинации?                                                                                  | ×                                                                                     |
| <ul> <li>Предварительная запись на прием в МФЦ</li> <li>Записатися в МФЦ</li> </ul>                                  | Bxog B F Cryru<br>Balaare kin<br>a deropare<br>Coryas<br>Boittu<br>Saperinctpuposanca |
| Калегории услуг, названия ведомств, названия услуг и другое                                                          | × Q                                                                                   |
| Популярные услуги<br>Комплексная услуга для<br>предпринимателей Выдача справок, выписок из<br>продпринимателей Орган | изация отдыха детей в<br>упарное время                                                |
| <br>Предоставление земельных<br>участков из земель<br>лов. совоковандствонныеми                                      | аставление информации о<br>Ивио-инассовых<br>лиотич                                   |

2. Нажмите на кнопку «Каталог услуг»

| Для граждан 🗸                                                                            | Южно-Сахалинск 🗸                                 |
|------------------------------------------------------------------------------------------|--------------------------------------------------|
| аминикован область<br>УСЛУГО Каталог услуг Помощь и поддержка. Оплата 👁 Для слабовидящих | Личный кабинет<br>Коробейникова А.С. *           |
| П Как получить QR-код о вакцинации?                                                      | ×                                                |
|                                                                                          |                                                  |
| Предварительная запись на прием в МФЦ                                                    |                                                  |
|                                                                                          |                                                  |
| Записаться в МОЦ                                                                         |                                                  |
| 8 tan                                                                                    |                                                  |
|                                                                                          |                                                  |
|                                                                                          |                                                  |
| Категории услуг, названия ведомств, названия услуг и другое                              | × Q                                              |
|                                                                                          |                                                  |
| Популярные услуги                                                                        |                                                  |
| <b>^ ^ ^</b>                                                                             |                                                  |
| Комплексная услуга для предлринимателей ССС Выдача согласия на обмен сервитута           | ние публичного<br>в отдельных целях              |
| предоставленными по договорам соц                                                        |                                                  |
|                                                                                          |                                                  |
|                                                                                          |                                                  |
| предоставление доступа к<br>использовании земельного<br>участка. поедоставленного        | ление земельных<br>іесплатно в<br>ость отдельным |
| гражданину (гр том числе к фонду редких к категория                                      | м граждан и (                                    |

Введите данные для входа в «Госуслуги»

|                                                                                | госуслуги               | <b>(</b>                                       |
|--------------------------------------------------------------------------------|-------------------------|------------------------------------------------|
|                                                                                | Телефон / Email / СНИЛС | Куда ещё можно войти с<br>паролем от Госуслуг? |
|                                                                                | Пароль                  |                                                |
|                                                                                | Восстановить            |                                                |
|                                                                                | Войти                   |                                                |
|                                                                                | Войти другим способом   |                                                |
|                                                                                |                         |                                                |
|                                                                                | не удается воити:       |                                                |
|                                                                                | Зарегистрироваться      |                                                |
| Проводятся профилактические работы. Отдельные сервисы X мотут быть недоступны. |                         |                                                |

Необходимо ввести код подтверждения

|                                                                                | < | госуслуги                                                                  |
|--------------------------------------------------------------------------------|---|----------------------------------------------------------------------------|
|                                                                                |   | Подтвердите вход<br>Код подтверждения отправлен на номер<br>+7 914 ****-83 |
|                                                                                |   | Код подтверждения                                                          |
|                                                                                |   | Отправить повторно через<br>00:51<br>Не приходит смс                       |
|                                                                                |   |                                                                            |
|                                                                                |   |                                                                            |
| Проводятся профилантические работы. Отдельные сервисы X могут быть недоступны. |   |                                                                            |

3. Далее нажмите на ссылку «Строительство»

| <ul> <li>C          <ul> <li>gosuslugi65.ru/pgu/categories.htm</li> <li>Asna6xnemi</li> <li>Rugexc X frammas &amp; Komeprep kagacrp.</li> <li>Tyónn-was kagacr.</li> <li>M</li> </ul> </li> </ul> | MAC YIPT 🔗 Fasehaa 📄 https://grad-maps 🗣 Miniosenhio npesp 👔 Kondur | 🗠 🖈 🖬 🚨 :<br>уратор 🎍 СМЗВ 🏂 онхайн росревстр 👔 беглалтный онхад 👜 Алторизация த Портал ГИСОГД — » |
|----------------------------------------------------------------------------------------------------|---------------------------------------------------------------------|----------------------------------------------------------------------------------------------------|
| Для граждан 🗸                                                                                                    |                                                                     | Южно-Сахалинск 🗸                                                                                   |
| и солинования области услуги                                                                                                    | Каталог услуг Оплата Помощь и поддержка 👁 Для слабовидящих          | Личный кабинет<br>Баркова И.В. ~                                                                   |
| Бизнес и<br>предпринимательст<br>70 услуг                                                                                                    | тво Оформление документов<br>53 услуги                              | Труд и занятость<br>з4 уступи                                                                      |
| Жилищно-коммуна.<br>хозяйство<br>за услуги                                                                                                    | льное Природные ресурсы и экология<br>25 услуг                      | Строительство<br>28 устуг                                                                          |
| Иные услуги<br>24 услуги                                                                                                    | Культура и отдых<br>24 услуги                                       | Правопорядок и<br>безопасность<br>22 услуги                                                        |

4. Далее нажмите на ссылку «Направление уведомления о планируемом сносе объекта капитального строительства и уведомления о завершении объекта капитального строительства»

| 🚮 MAC YTPT X   🌢 Koncons (EFPH CM36 3.0) X   C Alfresco » Документ                                                                                                    | 🗙   🐤 Публичная кадастровая карта 🗙   🔛                                           | Официальный сайт Администр: 🗙 📲 Строительств | ю - Региональный × +                                                                    | , - 0 ×                            |
|----------------------------------------------------------------------------------------------------|-----------------------------------------------------------------------------------|----------------------------------------------|-----------------------------------------------------------------------------------------|------------------------------------|
| <ul> <li>Э С в дозизициозли/рди/categories/into.ntmr.to=&gt;&gt;&gt;245 gregClassificationecrecipientC</li> <li>Авиабилеты () Яндекс Х Главная () Консертер кадастр</li> <li>В Публичная кадаст (В) ИАС</li> </ul> | атеgory=52900@egclassification<br>УГРТ 🔗 Главная 🎼 https://grad-maps 💊 Млновенно  | превр 🚮 Конфигуратор 🚸 СМЭВ 🆆 онлайн         | н росреестр 👔 Бесплатный онлай 💼 Авторизация                                            | на 🗾 Портал ГИСОГД 🛛 🔺 :           |
| Для граждан 🗸                                                                                                    |                                                                                   |                                              | Южно-Сахалинск 🗸                                                                        | Â                                  |
| Салинская область<br>УСЛУГИ                                                                                                    | Каталог услуг Оплата Помощь и поддер:                                             | жка 👁 Для слабовидящих                       | Личный кабинет<br>Баркова И.В. <del>-</del>                                             |                                    |
| 🕷 Главная страница Категории услуг                                                                                                    | Строительство                                                                     |                                              | Q -                                                                                     |                                    |
| Комплексные услуги                                                                                                    | Категории услуг                                                                   | Жизненные ситуации                           | Органы власти                                                                           |                                    |
| Категории услуг / (                                                                                                    | Строительство                                                                     |                                              |                                                                                         |                                    |
| Направление уведомле<br>планируемом сносе об<br>канитального стоител<br>уведомления с верш                                                                                                    | ния о<br>екта<br>ства и<br>ства и<br>ства и<br>становку и эссп<br>экнулирование т | ния на<br>пуатацино<br>рукцини,<br>аких      | доставление разрешения<br>словно разрешенный вид<br>льзования земельного<br>тка или объ |                                    |
| Предоставление решен<br>согласования архитекту<br>градостроительного об<br>объекта                                                                                                    | ия о<br>грно-<br>лика Выдача разреше<br>проведение земл                           | ний на<br>ізных работ Яакл<br>отно<br>учас   | ючение соглашения об<br>новлении сервитута в<br>шении земепъных<br>тков, находящихся в  |                                    |
| https://goudu.pd5.nu/gou/tervices/info.htm/id=114500_egitervice                                                                                                    |                                                                                   | and the second                               | The particular of                                                                       | т  ¶с (р. рус. 10:57<br>14:10:2022 |

## 5. Далее выбираем:

«Размещение уведомления о планируемом сносе и документов в информационной системе обеспечения градостроительной деятельности или отказ в предоставлении муниципальной услуги»

#### ИЛИ

Размещение уведомления о завершении сноса объекта капитального строительства и документов в информационной системе обеспечения градостроительной деятельности или отказ в предоставлении муниципальной услуги

| Для граждан 🗸                              |                                                                                                    | Южно-Сахалинск 🗸                                                                      |
|--------------------------------------------|----------------------------------------------------------------------------------------------------|---------------------------------------------------------------------------------------|
|                                            | ,<br>Каталог услуг Оплата Помощь и поддержка 👁 Для слабовидящих                                                                                                    | Личный кабинет<br>Баркова И.В                                                         |
| 希 Главная страница 🔷 Ст                    | роительство Направление уведомления о планируемом сносе объекта капитального строительства и уведо                                                                         | Q -                                                                                   |
| Нап<br>капи<br>объе                        | равление уведомления о планируемом сн<br>итального строительства и уведомления о<br>екта капитального строительства                                                        | осе объекта<br>завершении сноса                                                       |
|                                            |                                                                                                    | ·                                                                                     |
| Электронные усл                            | уги                                                                                                    | Услугу предоставляет                                                                  |
| Размещение уведомл<br>градостроительной до | пения о планируемом сносе и документов в информационной системе обеспечения<br>еятельности или отказ в предоставлении муниципальной услуги                                 | Администрация муниципального<br>образования городской округ "Город<br>Южно-Сахалинск" |
| Размещение уведомл<br>системе обеспечения  | ления о завершении сноса объекта капитального строительства и документов в информационно<br>прадостроительной деятельности или отказ в предоставлении муниципальной услуги | DЙ 📃 Административный регламент                                                       |
|                                            |                                                                                                    | PDF                                                                                   |
|                                            |                                                                                                    |                                                                                       |

6. Далее нажмите на ссылку «Заполнить заявление»

| Для граждан 🗸                                                                                                    | Южно-Сахалинск 🗸                                                                                                    |
|----------------------------------------------------------------------------------------------------|----------------------------------------------------------------------------------------------------|
| Сакаличноза область<br>УСЛУГИ Каталог услуг Оплата Помощь и поддержка 👁 Для слабов                                                                                                    | Личный кабинет<br>видящих Баркова И.В                                                                                      |
| Плавная страница Размещение уведомления о планируемом сносе и документов в информационной системе обеспечения град                                                                                                    | достроительной деятельности или отк Q -                                                                                    |
| Направление уведомления о планируемог<br>капитального строительства и уведомлени<br>объекта капитального строительства                                                                                                    | м сносе объекта<br>ия о завершении сноса                                                                                   |
| <ul> <li>Вернуться к выбору</li> <li>Размещение уведомления о планируемом сносе и документов в<br/>информационной системе обеспечения градостроительной деятельнос<br/>отказ в предоставлении муниципальной услуги</li> <li>Отсутствует</li> </ul> | сти или 🤹<br>Услугу предоставляет<br>Администрация иуницияального<br>образования сородской округ "Тород<br>Южно-Сахаличск" |
| Как получить услугу?<br>Сроки оказания услуги<br>7 рабочих дней                                                                                                    | Административный регламент<br>РОF                                                                                          |
| Стоимость услуги<br>Услуга предоставляется бесплатно                                                                                                    | Заполнить заявление >                                                                                                    |
| <ul> <li>Выберите тип получения услуги</li> <li>Электронная услуга Личное посещение ведомства</li> </ul>                                                                                                    | 1                                                                                                    |
| 📲 🖻 📀 🤗 🙆 🚞                                                                                                    | △ 138 使 PVC 1138<br>14,10,2002                                                                                             |

# 7. Далее: «Начать»

| <b>ГОСУСЛУГИ</b> Сахалинская область | Заявления Документы Платежи Помощь Q. Ирина Б. 🗗 🗸                                                                                                    |
|--------------------------------------|----------------------------------------------------------------------------------------------------|
| К Наза                               | A                                                                                                    |
| На<br>сн<br>ка                       | аправление уведомления о планируемом<br>юсе или о завершении сноса объекта<br>питального строительства                                                                                                    |
| В и<br>засс<br>объ<br>нео            | целях сноса объекта напитального строительства собственнику или<br>тройщику необходимо направить узедомление о планируемом сносе<br>екта капитального строительства. После окон-нании работ по сносу<br>обходимо направить узедомление об окон-нани работ по сносу. |
| Cpc                                  | <b>эк услуги</b> 7 рабочих дней.                                                                                                    |
| Рез<br>пла<br>стр                    | инируемом услуги является решение о принятии уведомления о<br>инируемом сносе (завершении сноса) объекта капитального<br>онгельства в электронном киде.                                                                                                    |
|                                      | Начать                                                                                                    |
|                                      | 1                                                                                                    |

8. Далее «цель обращения»

| <b>Е ГОСУСЛУГИ</b> Сахалинская о | бласть 3                                                                | Заявления Документы | Платежи Пом | лощь Q | Ирина Б. БИ 🗸 |  |
|----------------------------------|-------------------------------------------------------------------------|---------------------|-------------|--------|---------------|--|
|                                  | < назад<br>Цель обращения                                               |                     |             |        |               |  |
|                                  | Направление уведомления о планируемом сни<br>капитального строительства | осе объекта         | >           |        |               |  |
|                                  | Направление уведомления о завершении снос<br>капитального строительства | са объекта          | >           |        |               |  |
|                                  |                                                                         |                     |             |        |               |  |

9. После выбора заявления необходимо выбрать «Кто обращается за услугой»

| Е ГОСУСЛУГИ Сахалинская с | область                               | Заявления Документы Платежи Помощь Q. Ирина Б. БИ 🗸 |  |
|---------------------------|---------------------------------------|-----------------------------------------------------|--|
|                           | < назад<br>Кто обращается за услугой? |                                                     |  |
|                           | Заявитель                             | >                                                   |  |
|                           | Представитель                         | >                                                   |  |
|                           |                                       |                                                     |  |

10. Заполните форму заявления. Строки, отмеченные знаком «\*» обязательны к заполнению. Укажите сведения о заявителе, паспортные данные, контакты, адрес регистрации/проживания. Сведения отобразятся автоматически, необходимо проверить на соответствие.

При обращении юридического лица, сведения о юридическом отобразятся также автоматически. Необходимо проверить их на соответствие.

11. Далее выбираем «право зарегистрировано в ЕГРН» или «право не зарегистрировано в ЕГРН»

| ≡ госуслуги | Сахалинская обл | асть                                                                                                    | Заявления                                                 | Документы                                   | Платежи | Помощь | Q | Ирина Б. | БИ м |  |
|-------------|-----------------|----------------------------------------------------------------------------------------------------|-----------------------------------------------------------|---------------------------------------------|---------|--------|---|----------|------|--|
|             |                 | <ul> <li>Назад</li> <li>Право застройщика на земельн<br/>зарегистрировано в ЕГРН?</li> <li>Наличие зарегистрированного права на земель<br/>государственном реестре недникимости можн<br/>на сайте Росреестра https://rosreestr.gov.ru, в ра</li> </ul> | ный участок<br>ный участок<br>ю проверить<br>зделе «Мои « | ГОК<br>в Едином<br>в личном каб<br>объекты» | инете   |        |   |          |      |  |
|             |                 | Право зарегистрировано в ЕГРН                                                                                                    |                                                           |                                             | >       |        |   |          |      |  |
|             |                 | Право не зарегистрировано в ЕГРН                                                                                                    |                                                           |                                             | >       |        |   |          |      |  |
|             |                 |                                                                                                    |                                                           |                                             |         |        |   |          |      |  |

12. Далее заполняем сведения о земельном участке

| Тосуслуги Сахалинская об. | асть Заявления Документы Платежи Помощь Q Ирина 5. 时 🗸                                                                                                    |
|---------------------------|----------------------------------------------------------------------------------------------------|
| Суслуги Смалинская об     | Autor Autor     Autor     Autor </th |
|                           | Нет дома Нет квартиры<br>Ввести описание местоположения земельного участка<br>Уканите описание местоположения земельного участка<br>В самоте описание местоположения земельного участка                                                                                                    |
|                           | отсутствии адреса в федеральной адресной системе<br>Далее                                                                                                    |

13. Далее заполняем «Сколько правообладателей у земельного участка»

| Тосуслуги Сахалинская обла | ють                                      | Заявления Документы Плат | ежи Помощь Q | Ирина Б. 🛛 🗗 🗸 |
|----------------------------|------------------------------------------|--------------------------|--------------|----------------|
|                            | < назад<br>Сколько правообладателей у зе | мельного участка?        |              |                |
|                            | Один                                     | >                        |              |                |
|                            | Более одного                             | >                        |              |                |
|                            |                                          |                          |              |                |

14. Далее информация по объект капитального строительства

| Е ГОСУСЛУГИ Сахалинская        | область Заявления Документы Платежи Помощь Q Ирина Б. 时 🗸                                                                                                    |
|--------------------------------|----------------------------------------------------------------------------------------------------|
|                                | с назд           Право застройщика на объект капитального строительства в Едином государственном разева на объект капитального строительства в Едином государственном рестре недвижимости можно проверить в личном кабинете на сайте Росреестра https://rosreestr.gov.ru, в разделе «Мои объекты»           Право зарегистрировано в ЕГРН         >           Право не зарегистрировано в ЕГРН         > |
| <b>Е ГОСУСЛУГИ</b> Сахалинская | область Заявления Документы Платежи Помощь Q Ирика Б. 时 V                                                                                                    |
|                                | < Назад<br>Сведения об объекте капитального строительства                                                                                                    |
|                                | Кадастровый номер объекта калитального строительства<br>————————————————————————————————————                                                                                                    |
|                                | <i>D</i> ,anee                                                                                                    |
|                                |                                                                                                    |

| ГОСУСЛУГИ Сахалинская обл. | асть                                                      | Заявления Документы | Платежи Помощь | Q Ирина | а Б. <b>БИ ∨</b> |
|----------------------------|-----------------------------------------------------------|---------------------|----------------|---------|------------------|
|                            | < назад<br>Сколько правообладателей у о<br>строительства? | бъекта капитально   | ого            |         |                  |
|                            | Один                                                      | >                   |                |         |                  |
|                            | Более одного                                              | >                   |                |         |                  |
|                            |                                                           |                     |                |         |                  |

15. Далее «Кем принято решение о сносе объекта капитального строительства»

| ≡ госуслуги | Сахалинская область Заявления                                                 | Документы Платеж | и Помощь Q | Ирина Б. | би ~ |  |
|-------------|-------------------------------------------------------------------------------|------------------|------------|----------|------|--|
|             | < Назад<br>Кем принято решение о сносе объекта<br>капитального строительства? |                  |            |          |      |  |
|             | Собственником объекта капитального строительства                              | >                |            |          |      |  |
|             | Органом местного самоуправления                                               | >                |            |          |      |  |
|             | Судом                                                                         | >                |            |          |      |  |
|             |                                                                               |                  |            |          |      |  |

16. Далее выбираем какой объект капитального строительства подлежит сносу

| <b>Е ГОСУСЛУГИ</b> Сахалинская с | область                                                                                                    | Заявления Документы                        | Платежи Помощь | Q Ирина Б. | БИ ч |  |
|----------------------------------|----------------------------------------------------------------------------------------------------|--------------------------------------------|----------------|------------|------|--|
|                                  | < Назад<br>Какой объект капитального ст<br>подлежит сносу?                                                          | гроительства                               |                |            |      |  |
|                                  | Объект индивидуального жилищного стр                                                                                | роительства                                | <b>&gt;</b>    |            |      |  |
|                                  | Садовый или жилой дом, размещенный н<br>участке                                                                     | на садовом земельном                       |                |            |      |  |
|                                  | Строения (сооружения) вспомогательного                                                                              | р использования                            | >              |            |      |  |
|                                  | Хозяйственные постройки                                                                                             | 3                                          | >              |            |      |  |
|                                  | Гараж, размещенный на земельном участ<br>физическому лицу для целей, не связанн<br>предпринимательской деятельности | ке, предоставленном<br>ых с осуществлением | >              |            |      |  |
|                                  | Иные объекты капитального строительст                                                                               | r6a                                        | >              |            |      |  |

17. Далее выбираем подразделение «Администрация города Южно-Сахалинска»

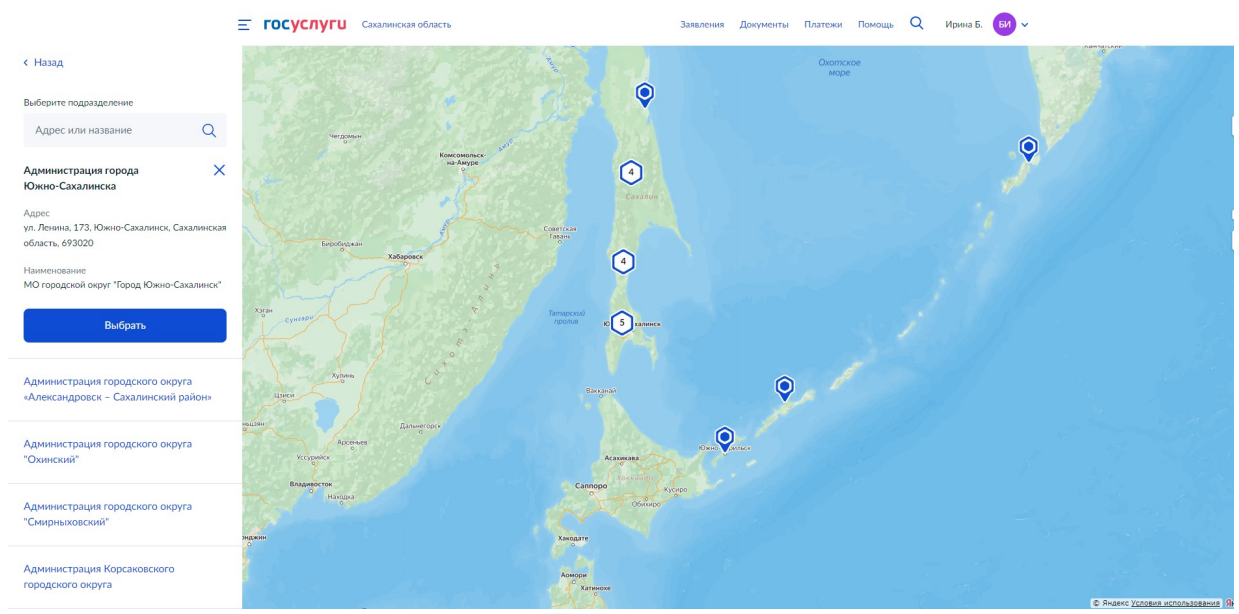

18. Далее выбираем способ получения результата.

| <b>Е ГОСУСЛУГИ</b> Сахалинская о | ласть Заявления Документы Платежи Помощь Q Ирина Б. 📴 ~                                                                     |
|----------------------------------|----------------------------------------------------------------------------------------------------|
|                                  | < Назад<br>Способ получения результата                                                                                      |
|                                  | Электронный результат будет направлен в ваш личный кабинет на ЕПГУ<br>Получить дополнительно результат на бумажном носителе |
|                                  | Подать заявление                                                                                                    |

### 19. Далее «Подать заявление»

Документы, прилагаемые к уведомлению о сносе, уведомлению о завершении сноса, представляемые в электронной форме, направляются в следующих форматах:а) xml - для документов, в отношении которых утверждены формы и требования по формированию электронных документов в виде файлов в формате xml;б) doc, docx, odt - для документов с текстовым содержанием, не включающим формулы;в) pdf, jpg, jpeg - для документов с текстовым содержанием, в том числе включающих формулы и (или) графические изображения, а также документов с графическим содержанием

В случае возникновения вопросов при заполнении, отправке заявления Вы можете обратиться в МКУ «ЦИОГД» города Южно-Сахалинска по телефонам:

8 (4242) 300674 добавочные номера 2, 5, 6

8 (4242) 312645 добавочные номера 1, 2, 3, 4, 5, 6